Steps for Downloading the End-to-End Test Package ("E2E Test Package") via Electronic Communication Platform (ECP)

Please contact our Participant General Enquiry Hotline (Tel: 2840 3626; Email: trd@hkex.com.hk) for any enquiries.

## Step 1 - Log On to the ECP

- 1.1 Open a Chrome/Edge browser and input the website address of the ECP at <u>https://ecp2.hkex.com.hk/</u>.
- 1.2 Login to ECP via HKEX Access Management Portal by inputting the User ID and Password. Please ensure **EU\_ECPTO** function has been granted to the user for downloading the E2E Test Package.

## Step 2 - Download the E2E Test Package from the Download Corner

- 2.1 Click "Download Corner" function on the left navigation menu.
- 2.2 Select "Common Box for all User Group" in Filter and check the checkbox of "All Time Range" to search the OCG-C End-to-End Test Package for download.
- 2.3 Click the hyperlink of the file to be downloaded under "Subject" and you can open or save the file.